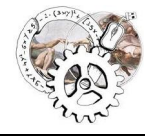

Guspini – Serramanna Anno Scolastico 2021/22

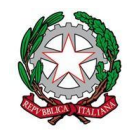

## COLLOQUI ONLINE - GUIDA PER IL DOCENTE

| 1. Accedere al proprio profilo <i>Gsuite</i> ed aprire l'applicazione<br><i>Calendar</i>                                                                                                    | Image: Second second secon |
|----------------------------------------------------------------------------------------------------|----------------------------------------------------------------------------------------------------|
| <ol> <li>Selezionare il giorno assegnato per i colloqui e creare un evento<br/>(+ cma)         <ol> <li>inserire il titolo (<u>Aggiungi titolo</u>) ad es. Guspini (o Serramanna)<br/>Colloqui prof. Mario Rossi - Italiano<br/>- Italiano             </li> <li>inserire l'ora di inizio e fine colloqui</li> <li>cliccare su "spazio per appuntamenti" e impostare nel campo<br/>"spazi con durata prestabilita" 7 minuti</li> </ol> </li> </ol> | Guspini (o Serramanna) - Colloqui prof. Mario Rossi - Italiano         Evento       Momento di concentrazione       Fuori sede       Attività       Promemoria       Spazi per appuntamenti         (15 mar 2022       09:30 - 10:30       15 mar 2022         Spazi con durata prestabilita ~       7       minuti         (2)       ANGELO LAMPIS ~                                                                                                    |

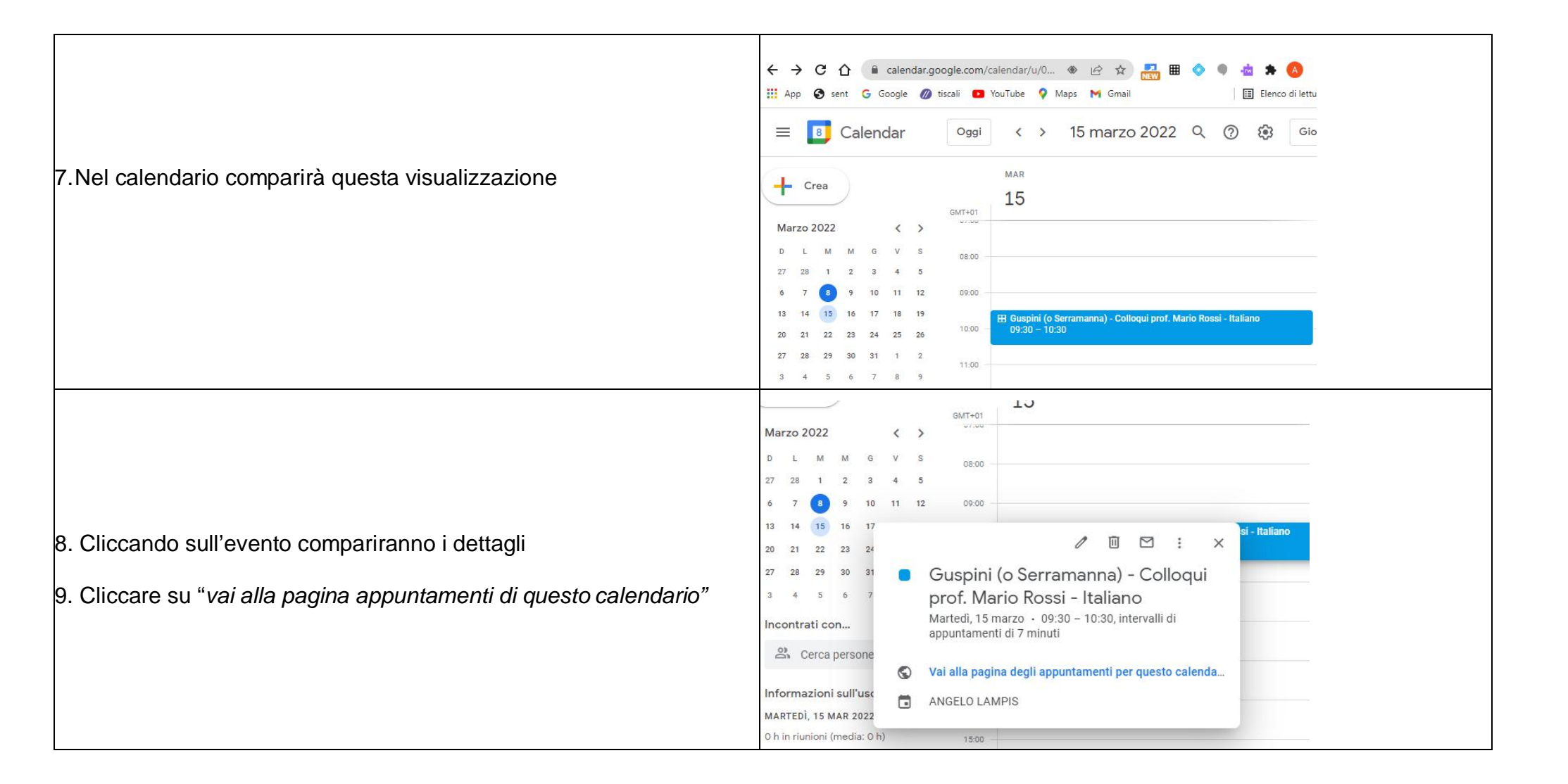

| 10. Se compare la schermata indicata, cliccare su "Spazio successivo disponibile per l'appuntamento…"                                                                                                    | <ul> <li>← → C</li></ul>                                                                                                    |
|----------------------------------------------------------------------------------------------------|----------------------------------------------------------------------------------------------------|
| 11. Si aprirà la seguente schermata che riporta la scansione<br>temporale dei diversi appuntamenti                                                                                                    | ← → C ① ● calendar.google.com/calendar/uv0/selfsched?sstoken=UURzVW1uTXNMbE1NKGRIZmF1bHR8ZWZINzM12jU1Mzc3MzllMjyV2FiZWZkMTkyODFmZGU III App ③ sent G Google ④ tiscali ■ YouTube Ŷ Maps M Gmail Google calendar                                                                                                    |
| <ul> <li>12. Copiare il link della pagina <ul> <li>cliccarci sopra</li> <li>tasto destro mouse</li> <li>copia</li> </ul> </li> </ul>                                                                                                    | Pai cici su uno spazio per appuntamento aperto per registranti. Se non ci sono spazi disponibili, prova un intervallo di tempo diverso. Per annullare uno spazio per appuntamento che hai già fissi                                                                                                    |
| <ul> <li>13. Aprire una mail riportando come oggetto il nome dell'evento (es. Guspini (o Serramanna)<i>Colloqui prof. Mario Rossi – Italiano</i>) e inserire come destinatario i nomi dei gruppi classe a cui inviare l'invito</li> <li><i>NB:</i> ogni gruppo classe (in cui sono presenti tutti gli studenti) ha la forma classecorsostudenti@iisbuonarrotiguspini.edu.it esempi:</li> <li><u>5Hstudenti@iisbuonarrotiguspini.edu.it</u></li> <li>1Zstudenti@iisbuonarrotiguspini.edu.it</li> <li>14. Incollare l'indirizzo salvato al punto 12 con una breve comunicazione al genitore (<i>es. per prenotarsi cliccare sul seguente link</i>)</li> </ul> | Bozza salvata          A [IAstudentligilisbuonarrotiguspini.edu.it x)       Cc Ccn         Guspini (o Serramanna) - Colloqui prof. Mario Rossi - Italiano         PER PRENOTARSI AI COLLOQUI CLICCARE SUL SEGUENTE LINK         https://calendar.google.com/calendar/u0/selfsched?         satoken=UUR2VV1uTXNMbE1NFGRIZmF1bHR8ZWZINZM1ZJU1Mzc3MzIMjiyY2FIZWZkMTkyO         DFm2GU         to ct Sans Serif + rT + B I U A + E + iE = II I +         Invia       A I O O O O O O O O O O F |

Inviare la mail

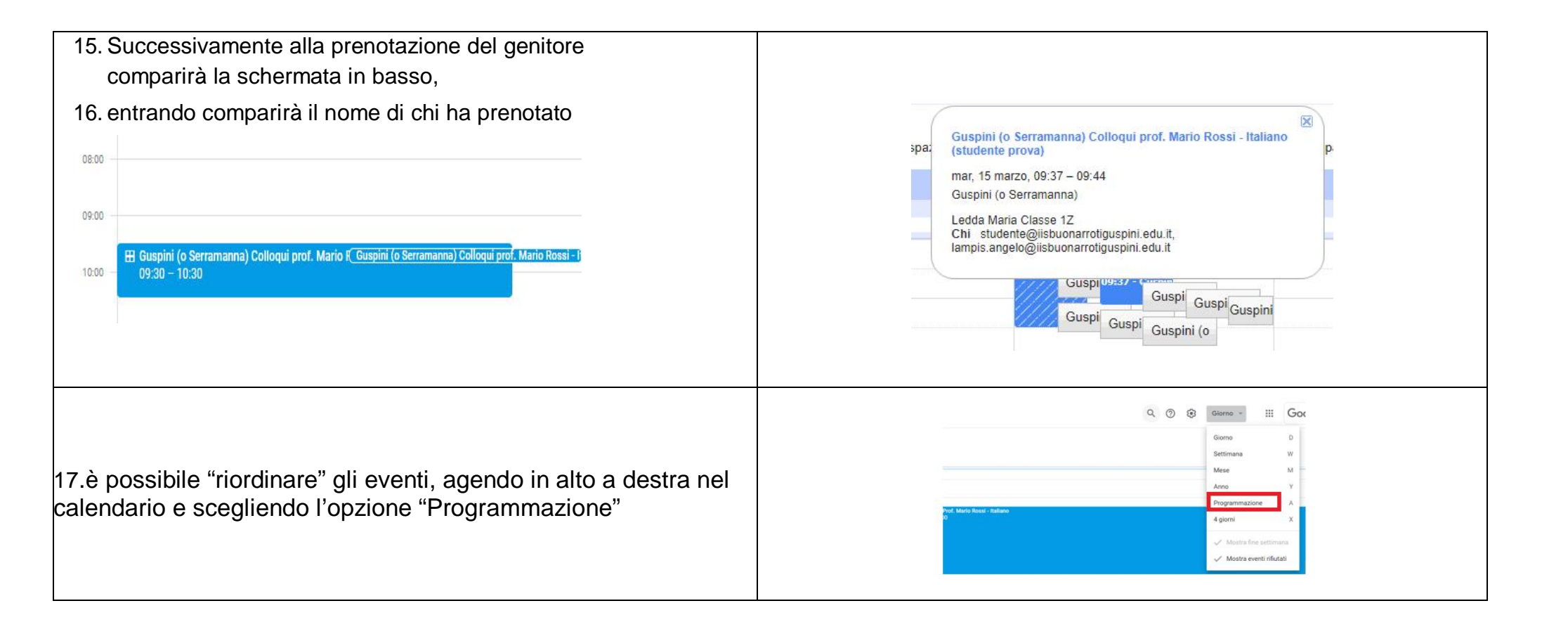